# 关于做好 2023-2024 学年第1学期重新学习工作的通知

各教学单位:

为做好本科生课程重新学习,现将本学期重新学习相关事项通知 如下:

## 一、报名时间

本学期重新学习选课工作分两个阶段:

第一阶段:线上、线下预报名,选修时间 2023 年 9 月 20 日—24 日。

第二阶段:正式确认选课并缴费,具体安排另行通知。

### 二、选课范围

1. 本学期开设的所有课程(原则上学分和教学要求一致)。

2. 单学期选修未取得学分且因教学计划调整等特殊原因不再开 设的课程。

#### 三、报名对象

1. 所修课程(含实践教学环节)未取得规定学分的在校学生。

2. 根据《江苏理工学院学生学籍管理规定》需重新学习课程的往届毕业生(线下报名)。

# 四、报名方式

1. 在校学生通过教务网在线预报名本学期正在开设的课程(校 内可通过学校无线网接入(附件2);校外访问需通过VPN接入,使 用说明: <u>http://www.jsut.edu.cn/3412/list.htm</u>)。

 如单学期未通过课程今后不再开设,学生可与所在学院教务 办联系线下报名。

 预报名结束后教务处发放缴费通知(80元/学分),学生通 过建行手机银行网上缴费后视为正式选修,逾期未缴费的视为放弃。

### 五、工作要求

1.为保证学生有充足的学习时间,确保课程修读质量,每个学 生本次报名**重新学习的课程不能超过5门**。

2.9月26日教务科将重新学习预选报学生名单汇总后发到教学单位教务办。9月28日各教学单位教务办将已安排重新学习任课教师的重新学习任务书发回教务科,并通知预报名学生。

3. 完成<u>《体育》重新学习报名</u>学生缴费后至体育部办公室聂老 师处现场确认。

 4. 单独组班上课及单独辅导的时间原则上不得少于课程原计划 课时数的 50%。 5. 单独设班重新学习的课程,需填写教学进程表,由开课学院保存备案。

6. 重新学习需统一随开课班级参加考试。

7. 课程任课教师可以在教务系统的选课情况查看重修学生信息。

请各学院及时将报名要求通知到学生,确保选课报名和重新学习过程管理落实到位,不断提高学生重新学习质量。

# 教务处

2023年9月18日

附件 1

# 重新学习线上预报名操作说明

报名网址: jwgl.jsut.edu.cn (校内可通过学校无线网接入(附件2), 校外访问需通过VPN接入,使用说明: http://www.jstu.edu.cn/3412/list.htm)

2. 学生登陆后,点"网上选课"——"重新学习报名",如图1点击"查询课程",点下箭头,选择需要报名的课程,

| 🏠 当前位置 重新学习报名            | 点下貨                                      | <sub>所头</sub> ,选择需要报名 | 的课程        |         |
|--------------------------|------------------------------------------|-----------------------|------------|---------|
| 课程名称 👻                   |                                          |                       | 查询)        | 课程 查看成绩 |
| 6-r-                     |                                          |                       |            |         |
|                          | 图 1                                      |                       |            |         |
| 点右面的 <mark>我要报名</mark> 按 | "钮!                                      |                       |            |         |
| 3. 查看报名结果, 约             | 如图2所示。                                   |                       |            |         |
| 返回首页 网上选课 ▼ 活动报名         | ▼ 教学质量评价 ▼ 信息                            | 维护 ▼ 信息查询 ▼           | 毕业设计(论文) 👻 | 公用信息    |
| ⚠️当前位置 重新学习报名            | de la construcción de la construcción de |                       |            |         |
| 课程名称 ▼                   |                                          | 分2.0                  | ▼ 查询课程     |         |
| 注:如果点击选课按钮无反映或不能弹        | 出新窗口,请按住"CTRL"讙点击                        | 再试! 我要报名              |            |         |
| <b>我要报名-报名结果</b> 跟班(单开班) | 重修-选课结果                                  |                       |            |         |
| 上                        | 5这里查看报名结果                                |                       |            |         |

图 2

附件 2

# 关于学生笔记本

# 校内登录校园网络、应用系统的使用说明

#### 步骤一:连接校园网络使用说明

 江苏理工学院教学区域(教学楼、图书馆等),均已开设名称为 "JSUT-CHINANET"或者"JSUT-CMCC"的无线网络(不需要使用 VPN 远程接入);

2. 用笔记本电脑连接以 JSUT 开头的任一无线网络;

 打开浏览器,在弹出的网关认证(未弹出的话,手动输入 http://10.1.1.29/)中输入学号+密码(密码默认为身份证后6位,如以前改了 忘记了,工作时间带上学生证或身份证至46#307信息管理中心修改);

每个学生每个月计费网关账户中有2G免费流量,用完后需去一卡通机器
中选择"缴费"-"上网充值"进行充值(若只选课,充几块钱即可);

| JIANGSU UNIVERSITY OF TECHNOLOGY | <b>建</b> 身份认证 |
|----------------------------------|---------------|
|                                  | 学号/工号         |
|                                  | 密码            |
|                                  | <b>亞</b> 录    |
| Contraction of the second        | 自助修改密码        |
|                                  |               |

5. 连接完成后,即可在内网环境下进行选课、报名等操作。

#### 步骤二:教务、奥蓝、党课使用说明

1. 打开学校数字化校园(打开方法:首先打开江苏理工学院主页 www.jsut.edu.cn,点击右下角"数字校园"超链接;

| 媒体理工                                | >                                    | 快速通道 |           |             |                          |
|-------------------------------------|--------------------------------------|------|-----------|-------------|--------------------------|
| 《常州日报》:陈金虎在督查安全生产工作时强<br>2021-12-15 |                                      |      | 20        | $\boxtimes$ | s:                       |
| 今日头条:江苏理工学院:打造助人自助平台,<br>2021-12-15 | 钟楼教育发布:钟楼教育公开课:第四讲《顺应<br>2021-12-14  | 数字校园 | 0 A 系统    | 邮箱登录        | 网关认证                     |
| 中央广电总台国际在线:江苏理工学院举办"令<br>2021-12-14 | 《常州日报》:江苏理工学院用3D打印点亮红色<br>2021-12-13 |      | 访客系统<br>合 | 教务管理        | 办事流程<br>(三)<br>(立))))(元) |

输入用户名与密码(默认为身份证后六位,若忘记,带有效证件至46#307
修改);

登录成功后,打开江苏理工学院数字化校园门户页,在快捷入口处提供
"学工系统","图书借阅"、"一卡通查询"、"教务系统"等统一身份认证
功能,点击即可直接进入相应系统。

| 塘入口  |      |       |      |            |       |          |      |
|------|------|-------|------|------------|-------|----------|------|
|      |      |       | Ħ    | <b>i</b> z |       | <u>8</u> |      |
| 学工系统 | 图书借阅 | 一卡通查询 | 教务系统 | ■ 网络教学     | 实验室管理 | 大仪管理     | の事大厅 |